# 「保証人ポータル『勉天』」のログインについて

保証人ポータルは保証人の方が、大学からの連絡、学生の履修状況<sup>\*</sup>、学費の納付状況等 を、確認できるシステムです。

1. ログイン方法・・・・・・・・・・・・・・・・・・・P.2

- 2. パスワードを忘れた・・・・・・・・・・・・・・P.3
  - 2.1.仮パスワード発行手順

2.2.メールアドレスが、わからない

| 3. | ログイ | ン後の | 設定。 | • • | • | •• | • | • | • | • | • | • | • | • | • | • | • | • | • | • P.6 |   |
|----|-----|-----|-----|-----|---|----|---|---|---|---|---|---|---|---|---|---|---|---|---|-------|---|
| 4. | 個人情 | 報の取 | り扱い | いに  | 関 | して | • | • | • | • | • | • | • | • | • | • | • | • | • | • P.9 |   |
| 5. | よくあ | るご質 | 問・・ | • • | • | •• | • | • | • | • | • | • | • | • | • | • | • | • | • | • P.1 | 0 |

# 1.ログイン方法

### ■ 「ユーザ ID」

ユーザ ID は学生の学籍番号を使用し、次のルールに従って付与しております。 ※兄弟姉妹がいる場合は、それぞれの学生の学籍番号となります。

例 学籍番号:12A3-456 ⇒ ユーザID:12a3456g
 (アルファベットを小文字、"-"を省略、最後に"g"を追加)

■ パスワード

① <u>「ユーザ ID」</u>

② 「パスワード」を入力し、

③ 「ログイン」をクリックしてください。

<ログイン画面>

| 保証人ポータルログイン                 |  |
|-----------------------------|--|
| User ID                     |  |
| Password                    |  |
|                             |  |
| <u>仮パスワードの発行の方(保証人)はこちら</u> |  |
|                             |  |
|                             |  |

→P.6 の「3.ログイン後の設定」に進んでください

# 2.パスワードが不明・忘れた方(初回利用の方)

## 2.1.■ 仮パスワード発行手順

※ユーザIDと保証人の方のメールアドレスが必要となります。
 登録済みメールアドレスが不明な場合は、「2.2.■メールアドレスが、わからない」より、メールアドレスの登録申請を行ってください。
 「仮パスワード発行の方(保証人)はこちら」をクリックします。
 「仮パスワード発行」画面に移動します。

| ベリート 光行                          |                 |                 |       |  |
|----------------------------------|-----------------|-----------------|-------|--|
| ユーザID 🥑                          |                 |                 |       |  |
| メールアドレス 🤣                        |                 |                 |       |  |
| ※メールアドレスには登録済みのメールア              | ドレスを正しく入力してください | · ` •           |       |  |
| ※登録済みのメールアドレスがわからない<br>い合わせください。 | 場合や、メールアドレスが登録; | されていない場合は、システム管 | 理者にお問 |  |
|                                  | = 7             | ¥/=             |       |  |

- ① 「ユーザ ID」
- ② 登録済の保証人の方の「メールアドレス」を入力し
- ③ 「送信」をクリックしてください。

【新入生の保証人の方】 登録済みの保証人メールアドレスは 入学手続きサイト UCARO にて保証 人情報として登録していただいたメ ールアドレスです。

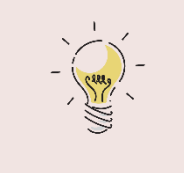

ユーザ ID・メールアドレスにお間違いが なければ、メールアドレスに「仮パスワード」を お送りします。

→仮パスワードが発行できたら **P.2 の「1.ログイン方法」**に進んでください

保護者ボータル ログイン

------

スマートフォン (勝臣人) はこちや

1)] MEISEI UNIVERSITY 勉天 benten

ド2024年度入学大学生の接続人の方は、2024年8月1日より使用できるようになりました。 ド2020年度入学大学院生の接続人の方は、2024年8月26日から使用できるようになりました。

本ログインで画面のユーザロ・パスワード入力側は保証人が一点の事面です。 ログインについてご不明なことがある場合にはマニスケルモご保証とんださい。(保証人) → (注意) 単に107~11巻かであノールプドに20分からい314、 主義112日の「オトールプドに20分からい344、新聞またいときたからないの」を見る話かください。

## 2.2.■メールアドレスが、わからない

●メールアドレスの登録申請をしてください。

ログイン画面の左下、
 「保証人ポータルメールアドレス登録申請フォーム」
 をクリックしてください。

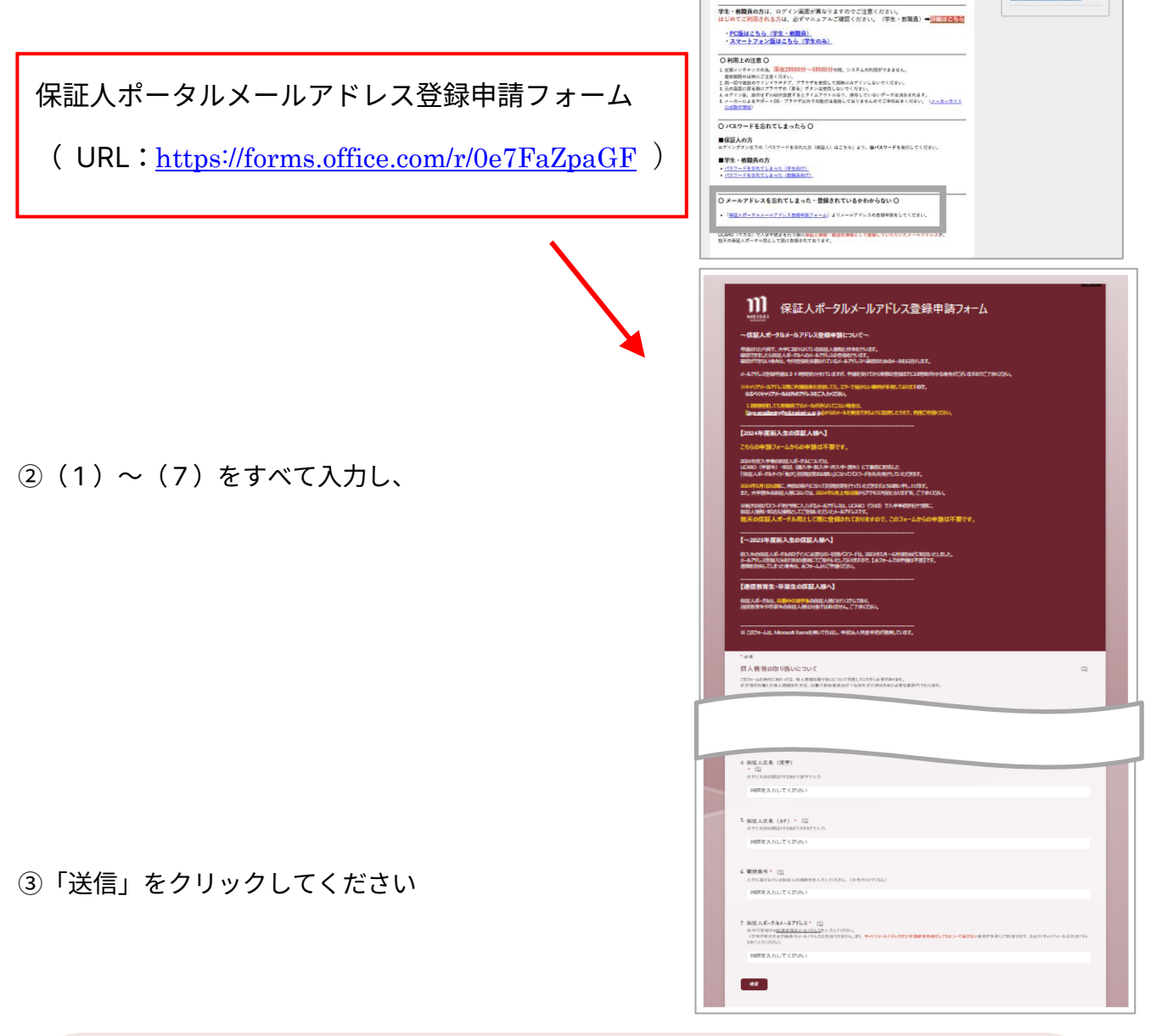

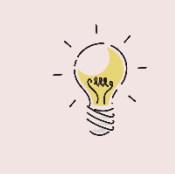

申請時にご入力いただいた情報と大学でお預かりしている <u>保証人情報\*\*</u>とでご本人様確認を行います。 大学に登録されている保証人情報を入力してください。

- ④ 申請後、受付完了メール(自動返信)をお送りします。
- ⑤ その後、ご入力いただいた情報を確認し、1週間以内に 登録完了メールをお送りします。
- ⑥ 登録完了メールが届きましたら、⇒P.3「2.1.仮パスワード発行手順」から仮パスワードの発行 を行ってください。

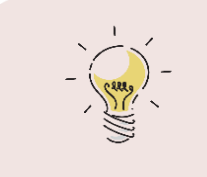

登録完了メールが届くまで、仮パスワードを発行することはできません。 1週間程度しても登録完了メールが届かない方は、 P.10「よくあるご質問」をご確認ください。

### <u>※大学でお預かりしている保証人情報のうち、以下の情報は、学生が勉天にアクセスし</u> <u>"個人情報照会"より確認することができます</u>

#### ・学籍番号

- ・生年月日(学生)
- ・保証人氏名(漢字)
- ・保証人氏名(カナ)
- ・電話番号(保証人の連絡先)

<u>※保証人の氏名、電話番号はいずれも</u> <u>郵送先の情報となります。</u>

| 勉天   | benten MEISE | I UNIVERSITY |
|------|--------------|--------------|
| 出席登録 | 個人情報▼ 学生生活▼  | 学修・教職 ▼ 就]   |
|      | 個人情報照会       | 学籍情報変更申      |
|      | 学籍情報照会       | 学籍情報変更申      |
|      | 健康診断情報照会     | 変更申請マニュ      |
|      | 奨学生情報照会      |              |
| L +  | 納付金照会        |              |
| -    |              |              |

# 3. ログイン後の設定

■ パスワードを変更してください

勉天 benten MEISEI UNIVERSITY ① ① 「パスワード変更」から パスワードの変更をしてください。 履修情報・判定 成績情報 掲示板 パスワード変更  $(\mathbf{1})$ х 重要 期限あり 重要情報はありません。 ② ②現在のパスワード: 履修授業 月表示 日表示 仮パスワードを入力してください インフォメーション 2023/04/03(月) 1 終日 ③ ③新しいパスワード: 新しくしたいパスワードを入力してください パスワード変更 パスワード変更 2) 見在のパスワード 🥑 いパスワード 🥑 3) ノいパスワード(確認用) 🥑 イン日時 7月06日 2023年07月04日(火) 07:36:27 ワード変更日時 スワードは8文字以上99文字以内で登録してください パスワードを表示する

確定

④ 「確定」をクリックすると、新しいパスワードが設定されます。

### ■ メールアドレスを登録してください

以下の注意点等を確認いただき、メールアドレスをご登録ください。

#### ご登録いただく際の注意点

メールアドレスの登録は保証人の任意です。ご登録いただくと、大学から最新情報をメールで受け 取ることができます。

※メールをお送りするのは<u>緊急・重要なお知らせ等のみ</u>になります。メールアドレスの登録の有無 に係わらず、「保証人ポータル『勉天』」には定期的にログインしていただき、「大学からのお知 らせ」等をご確認ください。

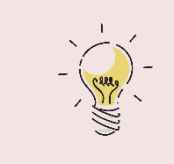

メールアドレスを登録すると、パスワードを忘れた際の再発行の お手続きがスムーズにできます。

### ●メールアドレスの登録方法

① 「setting」(セッティング)をクリックしてください。

|                                                                                                    |                                                                                                    | Land                                                                                                    |                                                                                                    |
|----------------------------------------------------------------------------------------------------|----------------------------------------------------------------------------------------------------|----------------------------------------------------------------------------------------------------|----------------------------------------------------------------------------------------------------|
| 報・判定 成績情報 掲示板 バスワード変更                                                                                                    |                                                                                                    |                                                                                                    |                                                                                                    |
| 重要 期限あり                                                                                                    |                                                                                                    |                                                                                                    |                                                                                                    |
| 重要情報はありません。                                                                                                    |                                                                                                    |                                                                                                    | 15                                                                                                    |
| 日表示 月表示 履修投!                                                                                                    | R                                                                                                    |                                                                                                    | 1                                                                                                    |
| インフォメーション                                                                                                    |                                                                                                    | 1                                                                                                    | スケジ                                                                                                    |
| 近示 時間割定 本東     夏                                                                                                    | 2023/06/28(水)<br>昨日<br>予定はありません。                                                                                                    | · · · · · · · · · · · · · · · · · · ·                                                                    | << 85년 (88日 ) ∲日 ) 翌日 (28                                                                                                    |
|                                                                                                    | and the second second se |                                                                                                    |                                                                                                    |
|                                                                                                    | <b>☆</b><br>setting ← セッテ                                                                                                    | ィング                                                                                                    |                                                                                                    |
| L                                                                                                    |                                                                                                    |                                                                                                    |                                                                                                    |
| لت<br>تو                                                                                                    |                                                                                                    |                                                                                                    | 儀人設定 [Bsa004]                                                                                                    |
| だ定<br>メール設定 テーマ設定 お気に入り                                                                                                    | 場応設定 ガータル表示設定                                                                                                    |                                                                                                    | 億人說定 [Bsa004]                                                                                                    |
| 定<br>メール設定 テーマ設定 お気に入り<br>- メールアドレス設定                                                                                                    | 場応設定 ボータル表示設定                                                                                                    |                                                                                                    | 億人15定 (Boa004)                                                                                                    |
| 「定<br>メール設定」 テーマ設定 お気に入り<br>- メールアドレス設定<br>システムで利用するメールアドレスを                                                                                                    | 場記録定 ポータル表示設定<br>設定します。                                                                                                    |                                                                                                    | 個人19定 [Bos004]                                                                                                    |
| 「定<br>メール設定」 テーマ設定   お気に入り<br>- メールアドレス設定<br>システムで利用するメールアドレスを                                                                                                    | 「単に設定」 ボータル表示設定<br>設定します。                                                                                                    |                                                                                                    | 個人投資 [Bos004]                                                                                                    |
| 1定<br>メール設定 テーマ設定 お気に入り<br>= メールアドレス設定<br>システムで利用するメールアドレスを                                                                                                    | 編記設定 ボータル表示設定<br>設定します。                                                                                                    | ▲ 住意メールアドレス) 通知<br>注意メールアドレス)<br>自立 (保有) ポタンをクラックじ                                                       | 個人設定 [Boa004]<br>:確認メールが活像されます。<br>c、設定を確定してください。                                                                                                    |
| 1次<br>メール設定 テーマ設定 お気に入り<br>= メールアドレス設定<br>システムで利用するメールアドレスを                                                                                                    | ※記録定 ボータル表示設定<br>設定します。<br>ご違語ポメールアドレス<br>違語レたメールアドレスを発芽する場<br>メールアドレス                                                                                                    | ▲ 任意メールアドレス ▲ 加<br>すると、設定したメールアドレス<br>会は【保等】ポタンをクリックし                                                    | <ul> <li>個人記定 [Boa004]</li> <li>(研究メールが活電されます。</li> <li>(設定を確定してください。</li> <li>(違調)</li> </ul>                                                                                                    |
| ば定     メール設定 テーマ設定 お気に入り     エメールアドレス設定     システムで利用するメールアドレスを     □     □     □     □     □     □     □     □     □     □     □     □     □     □     □     □     □     □     □     □     □     □     □     □     □     □     □     □     □     □     □     □     □     □     □     □     □     □     □     □     □     □     □     □     □     □     □     □     □     □     □     □     □     □     □     □     □     □     □     □     □     □     □     □     □     □     □     □     □     □     □     □     □     □     □     □     □     □     □     □     □     □     □     □     □     □     □     □     □     □     □     □     □     □     □     □     □     □     □     □     □     □     □     □     □     □     □     □     □     □     □     □     □     □     □     □     □     □     □     □     □     □     □     □     □     □     □     □     □     □     □     □     □     □     □     □     □     □     □     □     □     □     □     □     □     □     □     □     □     □     □     □     □     □     □     □     □     □     □     □     □     □     □     □     □     □     □     □     □     □     □     □     □     □     □     □     □     □     □     □     □     □     □     □     □     □     □     □     □     □     □     □     □     □     □     □     □     □     □     □     □     □     □     □     □     □     □     □     □     □     □     □     □     □     □     □     □     □     □     □     □     □     □     □     □     □     □     □     □     □     □     □     □     □     □     □     □     □     □     □     □     □     □     □     □     □     □     □     □     □     □     □     □     □     □     □     □     □     □     □     □     □     □     □     □     □     □     □     □     □     □     □     □     □     □     □     □     □     □     □     □     □     □     □     □     □     □     □     □     □     □     □     □     □     □     □     □     □     □     □     □     □     □     □     □     □     □     □     □     □     □     □     □     □     □     □     □     □     □     □     □     □     □     □     □     □     □     □     □ | 編記録定 ボータル表示設定<br>設定します。<br>通知用メールアドレス<br>通知したメールアドレスを得存する<br>メールアドレスを得存する<br>メールアドレス                                                                                                    | 【任意メールアドレス】 道加<br>すると、設定したメールアドレス】<br>自は「保存」ボタンをクリックし                                                    | <ul> <li>(現人設定 [8:=004])</li> <li>(調整メールが注意されます。</li> <li>(、設定を確定してください。</li> <li>(場項)</li> <li>(場応用)</li> </ul>                                                                                                    |
| 定<br>メール設定 テーマ設定 お気に入り<br>・ メールアドレス設定<br>システムで利用するメールアドレスを<br>● 選択した行を利除                                                                                                    | 編成設定 ボータル表示設定<br>設定します。                                                                                                    | 【任意メールアドレス】 通知<br>すると、設定したメールアドレス】<br>会は「保容」ボタンをクリックし<br>ドレス: 全てのお知らせの描言によって、<br>」                       | <ul> <li>(現人設定 (Bostood)</li> <li>(調整メールが注意されます。<br/>c、設定を確定してください、<br/>重応用<br/>ます。<br/>設備事止の設定ができます。</li> </ul>                                                                                                    |
|                                                                                                    | 編成設定 #-タル表示設定<br>設定します。                                                                                                    | 【任意メールアドレス】 通知<br>すると、設定したメールアドレス」<br>自は「探考」ボタンをクリックし<br>ドレス: 全てのお知らせの描き<br>レス: お知らせの内容によって、             | <ul> <li>(個人設定 (Boa004)</li> <li>(調整メールが送着されます。</li> <li>(、設置を確定してください。</li> <li>(株式)<br/>重味用</li> <li>ます。</li> <li>記憶等止の設定ができます。</li> </ul>                                                                                                    |
| 定<br>メール設定 テーマ設定 お気に入り<br>・ メールアドレス設定<br>システムで利用するメールアドレスを<br>・ デーマ設定 お気に入り<br>・ メールアドレス酸定<br>・ 記様専止設定<br>・ 記様専止設定を行います。                                                                                                    | 株式設定 ポータル表示設定 設定します。 運動になメールアドレス (総合する) メールアドレス (化分する) ※運動になメールアドレス (化分する) ※運動用メールアドレス (公内する) ※運動用メールア (登)保存                                                                                                    | 任意メールアドレス 通知     すると、設定したメールアドレス     自は「保事」ボタンをクリックじ     ドレス: までのお知らせが描き     レス: お知らせの消音によって     」     」 | <ul> <li>(個人設定 [Boa004])</li> <li>(補設メールが逆信されます。</li> <li>(、設置を確定してください。</li> <li>(単成)</li> <li>(単成)</li> <li>(本)</li> <li>(本)</li> <li>(*)</li> <li>(*)<!--</td--></li></ul>                |
| 2<br>メール設定 テーマ設定 お気に入り<br>・ メールアドレス酸定<br>システムで利用するメールアドレスを<br>・<br>・<br>・<br>・<br>・<br>・<br>・<br>・<br>・<br>、<br>・<br>、<br>・<br>、<br>・<br>、<br>、<br>、<br>、<br>、<br>、<br>、<br>、<br>、<br>、<br>、<br>、<br>、                                                                                                    | 単記設定 ポータル表示設定<br>設定します。                                                                                                    | 住意メールアドレス) 通知<br>すると、設定したメールアドレス)<br>会は「保存」ボタンをクリックじ<br>ドレス: 金でのお知らせの描書<br>レス: お知らせの用音によって、              | <ul> <li>(個人記定 [Baa004])</li> <li>(編纂メールが逆信されます。</li> <li>(記録を確定してください、</li> <li>(注意)</li> <li>(注意)</li> <li>(注</li></ul> |

② メールアドレスを追加する場合

①にメールアドレスを入力し、②連絡用/任意」のいずれかを選択し、③「追加」をクリックしてください。2つ以上のメールアドレスを登録したい場合は、①→③を繰り返してください。
 最後に、④「保存」をクリックすると、登録完了です。

③ メールアドレスを削除する場合

削除したいメールアドレスの左側 ⑤にチェックを入れ、⑥「選択した行を削除」をクリック してください。最後に、④「保存」をクリックすると、登録完了です

| メール設定 テーマ設定 お気に入り機能設定   | ボータル表示設定                                                       |                                    |
|-------------------------|----------------------------------------------------------------|------------------------------------|
| ▼ メールアドレス設定             |                                                                |                                    |
| システムで利用するメールアドレスを設定します。 | (2)                                                            | _                                  |
|                         | 連絡用メールアドレス 任意メールアドレス 追加                                        | 3                                  |
|                         | ※追加ボタンをクリックすると、設定したメールアドレス<br>追加したメールアドレスを保存する場合は「保存しボタンをクリック」 | に確認メールが送信されます。<br>アー設定を確定してください。   |
|                         | 増加でにとニルントと父を体理する場合は「体理」からてをシュンスの                               | ACC BURE CONTRACTOR AND CONTRACTOR |
|                         | メールアドレス                                                        | 種類                                 |
| 5                       | メールアドレス                                                        | 種類<br>連絡用                          |

■スマートフォンでの閲覧について

保証人ポータル『勉天』は、スマートフォンからは「スマートフォン版」でログインし、閲覧いた だくことも可能です。

<パソコン版 ログイン画面>

保証人ポータルログイン ① パソコン版ログイン画面の 「スマートフォン(保証人)はこちら」をクリックしてくだ User ID Password さい。 🗆 LOGIN <スマホ版 ログイン画面> <u>仮パスワードの発行の方(保証人)はこちら</u> ))] MEISEI UNIVERSITY 勉天 benten スマートフォン(保証人)はこちら 保証人ポータルログイン User ID Password LOGIN 自動ログイン情報を保存する。 8

② 「ユーザーID」「パスワード」を入力し、

③ 「ログイン」をクリックしてください。

<u>スマートフォン版 閲覧時の注意点</u> 「パソコン版」と「スマートフォン版」では、 デザイン、一部利用できる機能が異なります また、「納付金照会」画面はパソコン版からの みご覧いただくことができます。

# 4.個人情報の取り扱いに関して

■明星大学における個人情報の取り扱いについて

「個人情報の保護に関する法律」が改正されたことに伴い、学生の個人情報の取り扱いが変更され ます。 詳細については、公式ホームページに掲載の「明星大学における学生個人情報の取扱いについて」 の通りです。

- ・履修や成績といった学修情報を保証人の方に提供するためには、学生本人の同意が必要となりま す。
- ・未回答、不同意の場合は、保証人の方は学修情報を閲覧することができません。
- ・同意⇔不同意の変更は、別途、学生本人に勉天にてご案内します。手続きが完了次第、提供可となります。
- (保証人ポータル「勉天」からの学修情報の閲覧開始には、手続き完了後、一定期間をいただいて おります)

# 5.よくあるご質問

■ ユーザ ID・パスワードを入力しましたが、ログインできません

- 回答⇒・ご入力いただいた【ユーザ ID・パスワード】に誤りがないか、今一度ご確認ください。 (ユーザ ID は P.2 にてご確認ください)半角・全角や英語の大文字・小文字、数字・英字 は正しく入力する必要があります。
  - ・コピー&ペーストをする場合、空白スペースも文字として判別してしまいます。 末尾のスペースなどを一緒にコピーしていないか、ご確認ください。

■ 仮パスワードの発行画面から申請をしましたが、メールが届きません

- 回答⇒・「ユーザIDまたはメールアドレスが正しくありません。」と表示される場合 →ご入力いただいた【ユーザ ID・メールアドレス】に誤りがないか、今一度ご確認くださ い。(ユーザ ID は P .2 にてご確認ください)
  - ・仮パスワードの発行には、事前にメールアドレスの登録が必要です。 メールアドレスを登録されていない方は、P.4「2.2.保証人の方のメールアドレスが、わ からない」からお手続きください。
  - 「保証人ポータルメールアドレス申請フォーム」から申請済の場合は、登録完了メールが 届いているかご確認ください。申請~登録完了メールを送信するまでに最大1週間程度 お時間をいただいております。
  - ・「仮パスワードを登録メールアドレスに送信しました。」と表示される場合
     →メールの受信許可、ドメイン指定等の設定をご確認ください。
     迷惑メールフォルダに振り分けられることがあります。併せてご確認ください。
- ■「保証人ポータルメールアドレス登録申請フォーム」から申請しましたが、メールが届きません 回答⇒・メールの受信許可、ドメイン指定等の設定をご確認ください。

また迷惑メールフォルダに振り分けられることがあります。併せてご確認ください。

・上記をご確認いただいた上で、再度登録申請をしてください。それでもメールが届かない 場合は、別のメールアドレスをご使用ください。 ■ 学費(納付金照会)が閲覧できません

回答⇒・学費(納付金照会)メニューは、スマートフォンでは閲覧ができません。 パソコンにて閲覧いただくようお願いいたします。

■ ログイン後、成績照会等のボタンが表示されません

回答⇒・P.9「4. 個人情報の取り扱いに関して」をご確認ください。
 学生本人が「第三者提供に係る同意取得アンケート」に「同意」と回答している場合に限り、成績照会等の画面をご覧いただくことができます。(未回答・不同意の場合はご覧いただくことはできません)

「同意」の場合に表示されるホーム画面

| 勉天 benten   | MEISEI UN | IVERSITY          |  |
|-------------|-----------|-------------------|--|
| 納付金照会 履修情報· | 判定 成績情報 掲 | 示板 学籍情報照会 バスワード変更 |  |
| 重要          | 期限あり      |                   |  |
|             |           |                   |  |
| 日表示         | 月表示       | 履修授業              |  |

「未回答・不同意」の場合に表示されるホーム画面

| 勉天 benten MEISEL UNIVERSITY                                                                                    |
|----------------------------------------------------------------------------------------------------|
| 納付金照会 掲示板 学籍債報照会 バスワード変更                                                                                       |
| 揭示一覧                                                                                                    |
| <ul> <li>キーワードは、伴名・差出人・本文から検索します。</li> <li>キーワード</li> <li>部分一致で検索</li> <li>授業科目</li> <li>□ード、名称から検索</li> </ul> |
| グループ 全表示 投業 時間割定更 既読 未読 新着                                                                                     |

「保証人ポータル『勉天』」のログインに関するお問い合わせは、 isys-emailentry@ml.meisei-u.ac.jp まで、メールにてお問い合わせください。